#### Приложение 2.

#### Правила проведения отборочного этапа Олимпиады «Клинический дебют»

1. Отборочный этап проводится в заочной форме посредством использования платформы Examus, расположенной в сети Интернет по адресу: <u>https://sechenov.student.examus.net/</u> (далее – Платформа), с применением дистанционных образовательных технологий, включая систему прокторинга.

2. Инструкция по использованию Платформы представлена в Приложении 3.

3. Формат проведения отборочного этапа – онлайн-тестирование.

4. Тест состоит из 100 вопросов, оценивающих знания по следующим дисциплинам: патологическая анатомия, патологическая физиология, пропедевтика детских болезней, история медицины.

Банк вопросов представляет собой: вопросы с одним правильным ответом, с несколькими правильными ответами, задания на соответствия и с окном для заполнения поля.

5. Дата проведения отборочного этапа – 11 апреля 2023 года

6. Время проведения отборочного этапа с 12:00 до 13:30 по московскому времени.

7. Длительность проведения отборочного испытания – 60 минут.

# Внимание, рассчитывайте время подключения! В случае начала тестирования в 13:00 по московскому на прохождение данного этапа будет выделено 30 минут.

8. Каждый участник команды проходит индивидуальное тестирование с использованием персонального устройства.

9. В ходе выполнения тестирования категорически запрещено использование любых дополнительных материалов и устройств. При выявлении нарушений участник будет снят с отборочного испытания с аннулированием результата команды.

10. Итоговый балл команды будет рассчитан как среднее арифметическое результатов участников команды, проходивших тестирование.

11. Дата подведения итогов отборочного этапа – 13 апреля 2023 года.

12. К очному этапу Олимпиады «Клинический дебют» будут допущены первые 24 команды в рейтинге.

## Приложение 3

# EXAMUS инструкция для пользователей

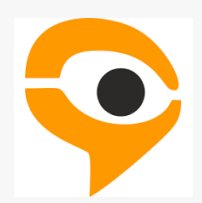

## ПОРЯДОК ПРОХОЖДЕНИЯ ТЕСТИРОВАНИЯ С ИСПОЛЬЗОВАНИЕМ СЕРВИСА ЕХАМUS

- Перейдите по ссылке, предоставленной организатором тестирования. При необходимости авторизуйтесь в Examus.
- Если для сдачи тестирования требуется предварительная запись в слот, то запишитесь на определённое времясдачи экзамена в открывшемся Календаре.
- В день сдачи тестирования нажмите на кнопку с названием теста, на который вы записаны.
- Сделайте фотографию по запросу на экране.
- Начните тестирование.

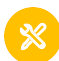

### ТЕХНИЧЕСКИЕ ТРЕБОВАНИЯ

Для успешной работы в системе прокторинга Examus компьютер должен соответствовать минимальным техническим требованиям:

- стационарный компьютер или ноутбук.
- браузер Google Chrome, Yandex или Edge самой последней версии.
- наличие исправного миикрофона и веб-камеры.
- интернет-соединения со стабильной скоростью передачи не ниже 1 Мбит/с.

С более подробными требованиями вы можете ознакомиться, перейдя по ссылке.

# R

## РАБОТА C EXAMUS

Подготовка рабочего места

Перед началом экзамена необходимо выполнить следующее:

- Обеспечьте хорошую освещенность в комнате.
- 🕗 Проверьте наличие интернет-соединения.
- 🕗 Проверьте, что камера имикрофон включены, а объектив камеры не закрыт.
- 🕗 Подготовьте документ для идентификации личности.
- Включите ноутбук в сеть (питание от батареи иногда снижает производительность устройства).
- 🕖 Перезагрузите компьютер для обеспечения максимальной производительности.

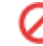

Выключите все сторонние программы, расширения и вкладки в браузере.

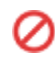

Отключите и уберите наушники, книги и конспекты (если только они не разрешены правилами экзамена)

0

Отключите дублирующие мониторы, мышки, клавиатуры (еслиесть)

Предварительную проверку оборудования необходимо провести заранее (минимум за 24 часа до экзамена) по <u>ссылке</u>, чтобы в случае возникших проблему вас было время для обращения в поддержку Examus и устранения неполадок.

Важно! Если прохождение тестирования планируется на MacOS, измените настройки безопасности в операционной системе, согласно <u>инструкции</u>.

#### ЗАПИСЬ В КАЛЕНДАРЕ

Если тестирование подразумевает запись в Календарь, и вы ещё не записаны на тестирование, то сперва необходимо произвести запись в Календаре на свободный слот согласно данному разделу. Если вы уже записаны на слот или запись не требуется, то переходите к разделу «Начало тестирования».

• Нажмите кнопку «Найти экзамен и записаться».

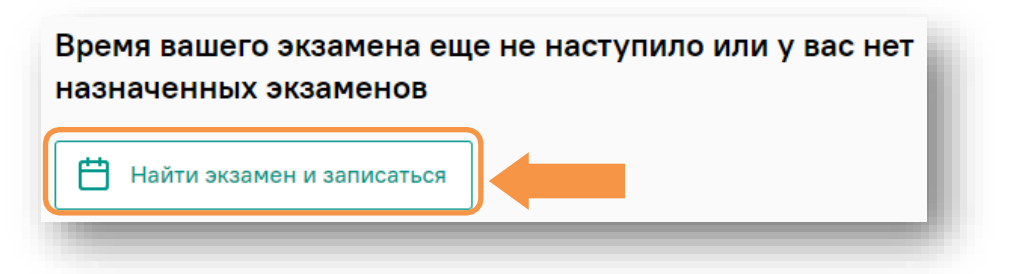

• Найдите нужный экзамен и нажмите кнопку «Выбрать время».

| се компании  | moodledevksyusha              |               |
|--------------|-------------------------------|---------------|
|              |                               |               |
| Лемонстра    | ионный курс moodledevksyusha  |               |
| Синхронный т | ест с записью в календаре     | Выбрать время |
|              | предя, с прокторингом, 30 мин |               |

• Выберете нужный слот и нажмите на него.

|         | <b>Понедельник</b><br>19.09.2022 | <b>Вторник</b><br>20.09.2022 | <b>Среда</b><br>21.09.2022 | <b>Четверг</b><br>22.09.2022 |
|---------|----------------------------------|------------------------------|----------------------------|------------------------------|
| 10:00 = |                                  |                              |                            |                              |
| 11:00   |                                  |                              |                            |                              |
| 12:00   |                                  |                              |                            |                              |
| 12.00   |                                  |                              |                            | 12:00 - 12:30                |

• В появившемся окне нажмите на кнопку «Записаться».

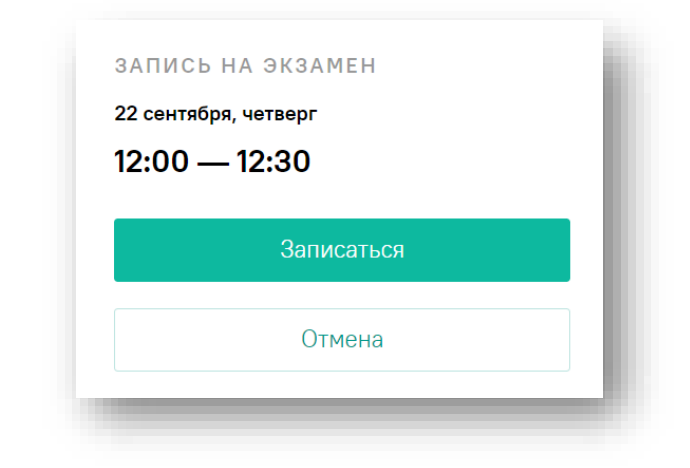

• После успешной записи слот станет зелёным.

| 10:00 |  |  |
|-------|--|--|
|       |  |  |
| :00   |  |  |
| 2:00  |  |  |

• В боковом меню появится назначенный экзамен.

|           | Ваши экзамены                                                               |
|-----------|-----------------------------------------------------------------------------|
|           | Синхронный тест с записью в календ<br>22 сент. 12:00 с прокторингом 30 мин. |
|           | Í.                                                                          |
| жресенье  |                                                                             |
| 5.09.2022 |                                                                             |

#### ОТМЕНА ЗАПИСИ

• Если вы хотите отменить запись, нажмите на иконку «Отменить запись».

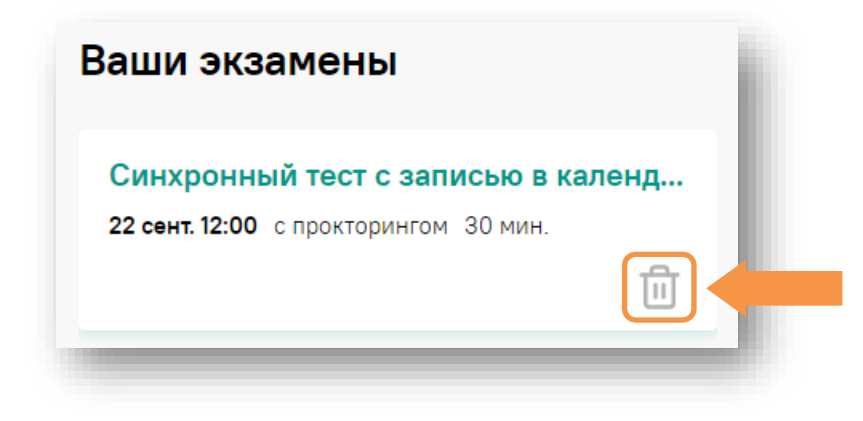

Важно! Отмена записи доступна не позднее, чем за 24 часа до начала экзамена.

#### НАЧАЛО ТЕСТИРОВАНИЯ

• Кнопка «Приступить» появится за 15 минут до начала теста. Нажмите на неё, чтобы начать тестирование.

Важно! Войти на экзамен можно только в течение 30-и минут после начала слота. Если 30 минут с начала экзамена уже прошло, то попасть на экзамен будет

• Прочтите порядок прохождения тестирования и подтвердите своё согласие.

🗹 Я согласен с правилами проведения онлайн-тестирования

🗹 Я даю согласие на обработку и хранение моих персональных данных

Продолжить

## ПРОВЕРКА ОБОРУДОВАНИЯ

Следующим этапом будет проверка оборудования перед экзаменом.

• Во всплывающем окне разрешите доступ к камере и микрофону.

| Сайт student.examus.net хочет | Сайт student.examus.net хочет |
|-------------------------------|-------------------------------|
| Ф Использовать микрофон       | 🙆 Использовать камеру         |
| Разрешить Блокировать         | Разрешить Блокировать         |

• Во всплывающем окне запроса доступа к рабочему столу нажмите «Поделиться».

| Весь экран                                            | Окно программы                      | Вкладка Chrome |
|-------------------------------------------------------|-------------------------------------|----------------|
| No. Shi Bin Dr. dhe din dhe si<br>Tof Town dan Social |                                     |                |
|                                                       |                                     |                |
|                                                       |                                     |                |
| 1                                                     |                                     |                |
| ·                                                     |                                     |                |
|                                                       | antan a<br>Aranang <sub>ana</sub> € |                |
|                                                       | ، ۵۵۵<br>۲۰ (۱۹۹۵)<br>۲۰ (۱۹۹۵)     |                |
|                                                       |                                     |                |

• Дождитесь окончания проверки оборудования.

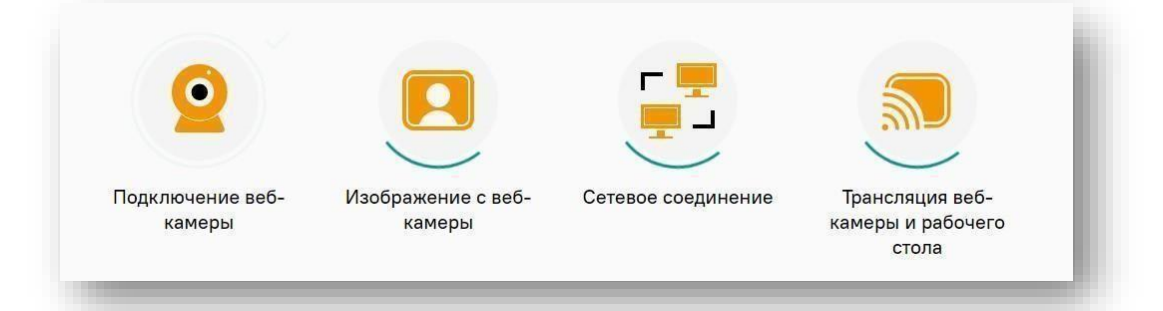

#### ИДЕНТИФИКАЦИЯ ЛИЧНОСТИ

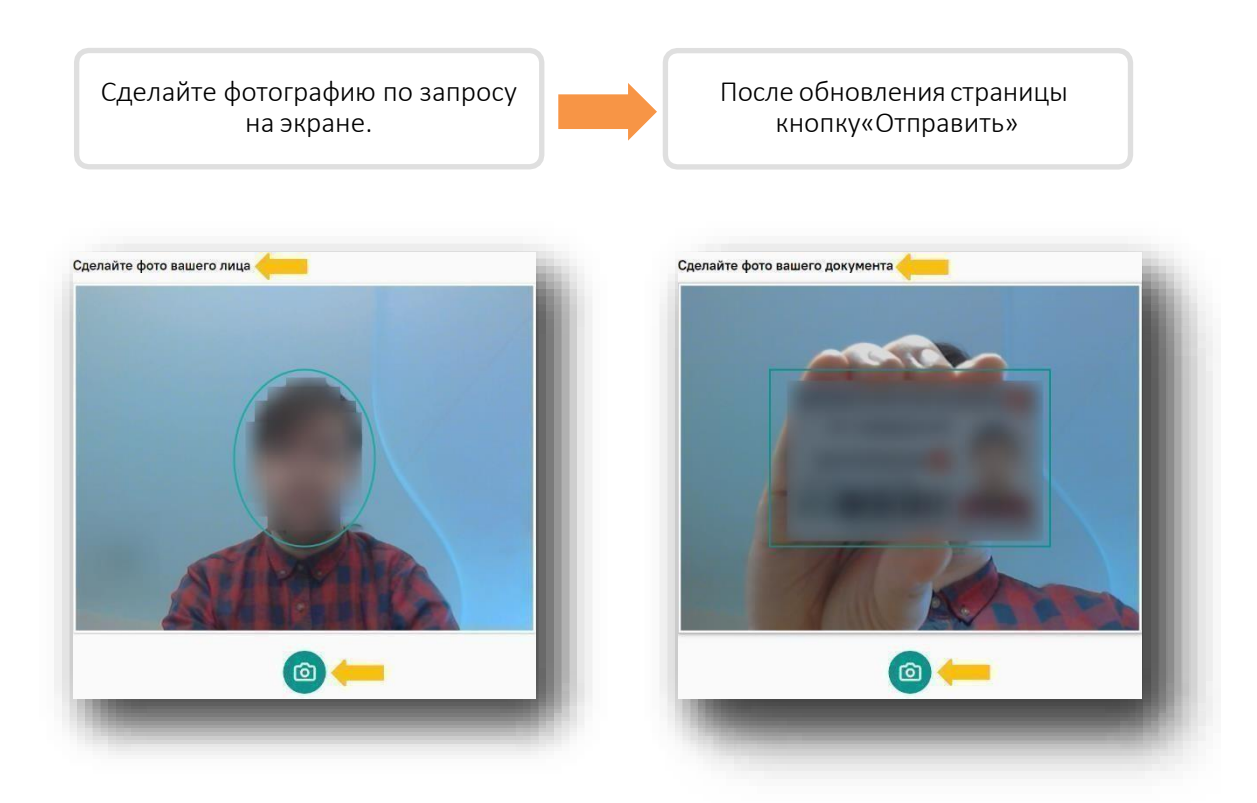

Важно! Запрос фотографии может быть любым - фотография лица или документа. Обратите внимание на надпись на экране.

## ПРОХОЖДЕНИЕ ТЕСТИРОВАНИЯ

• Чтобы свернуть илиразвернуть информационнуюпанель Examus, нажмите на логотип со стрелкой слева от панели:

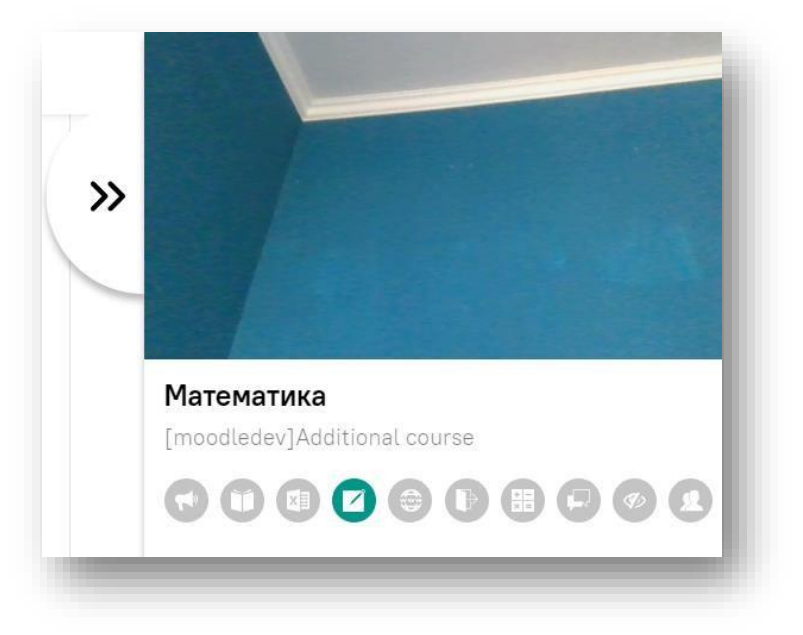

 Над лентой чата отображены правила экзамена. Серым цветом обозначены запрещённые опции, зелёным — разрешённые. Наведите мышь на иконку с правилом, чтобы увидеть описание.

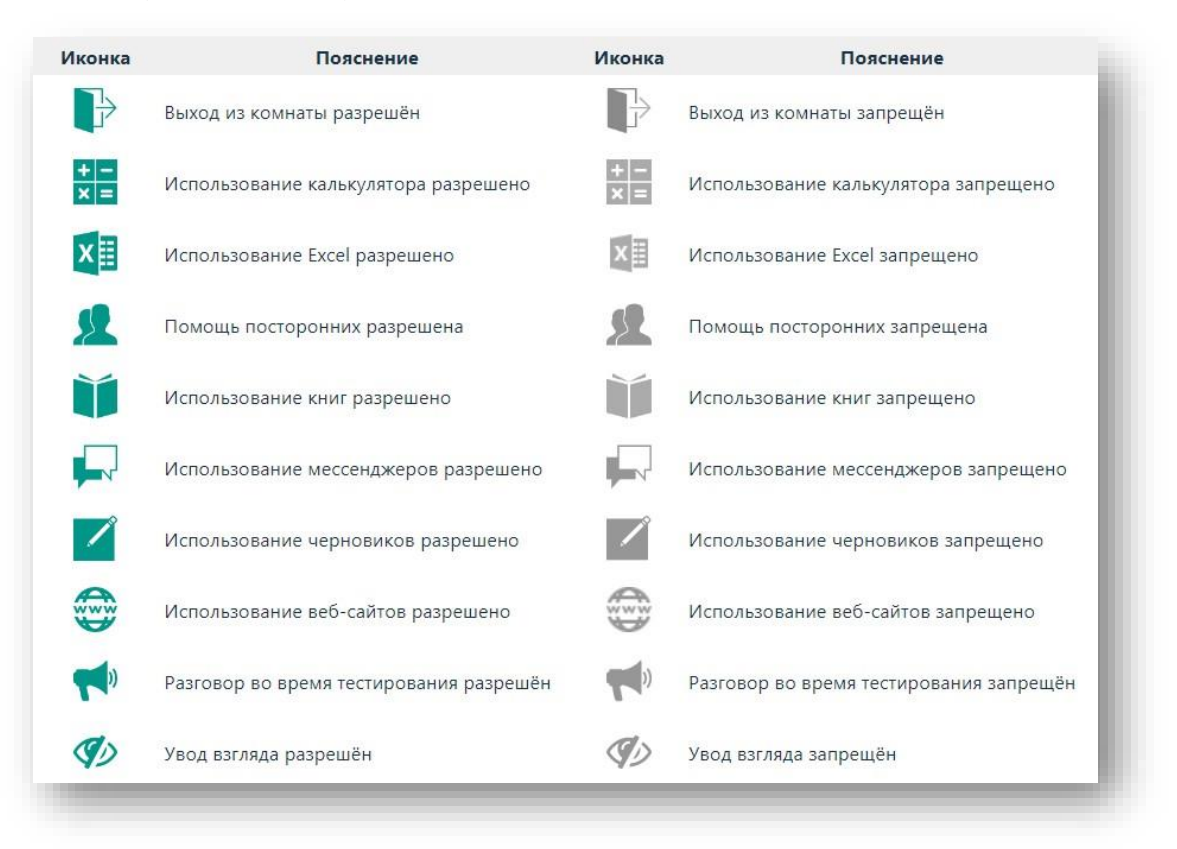

 С помощью чата в правой части экрана вы можете общаться с проктором на протяжении всего экзамена.

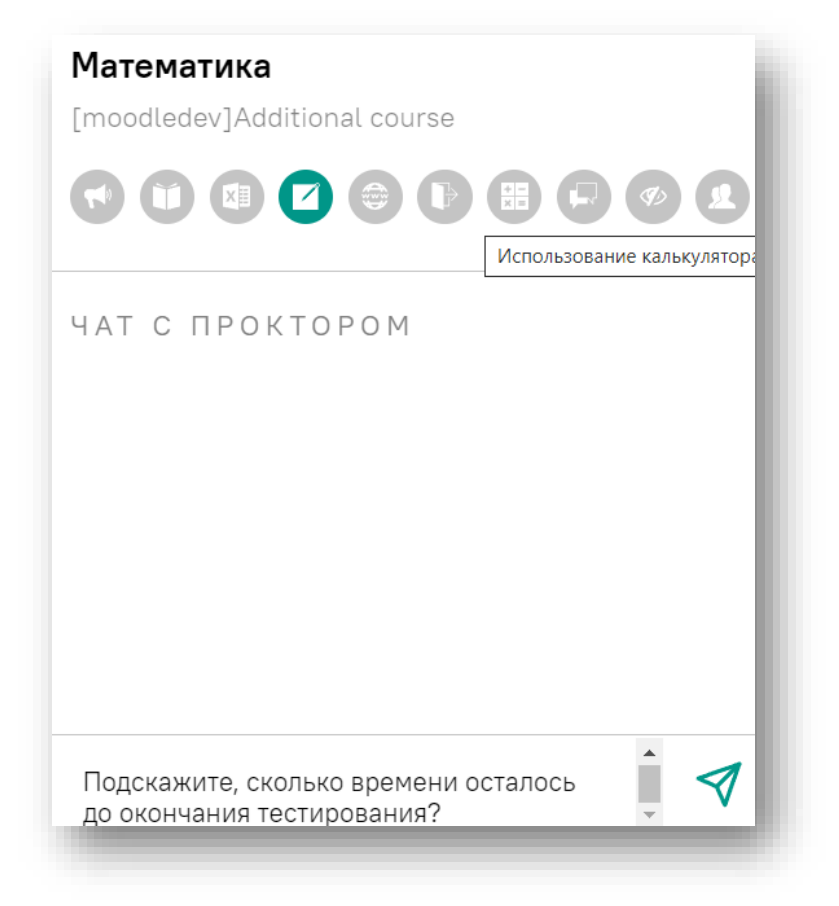

• В случае совершения вами запрещенных действий, проктор отправит предупреждение, которое будет отображено в чате, а также появится во всплывающем сообщении в нижнем правом углу экрана:

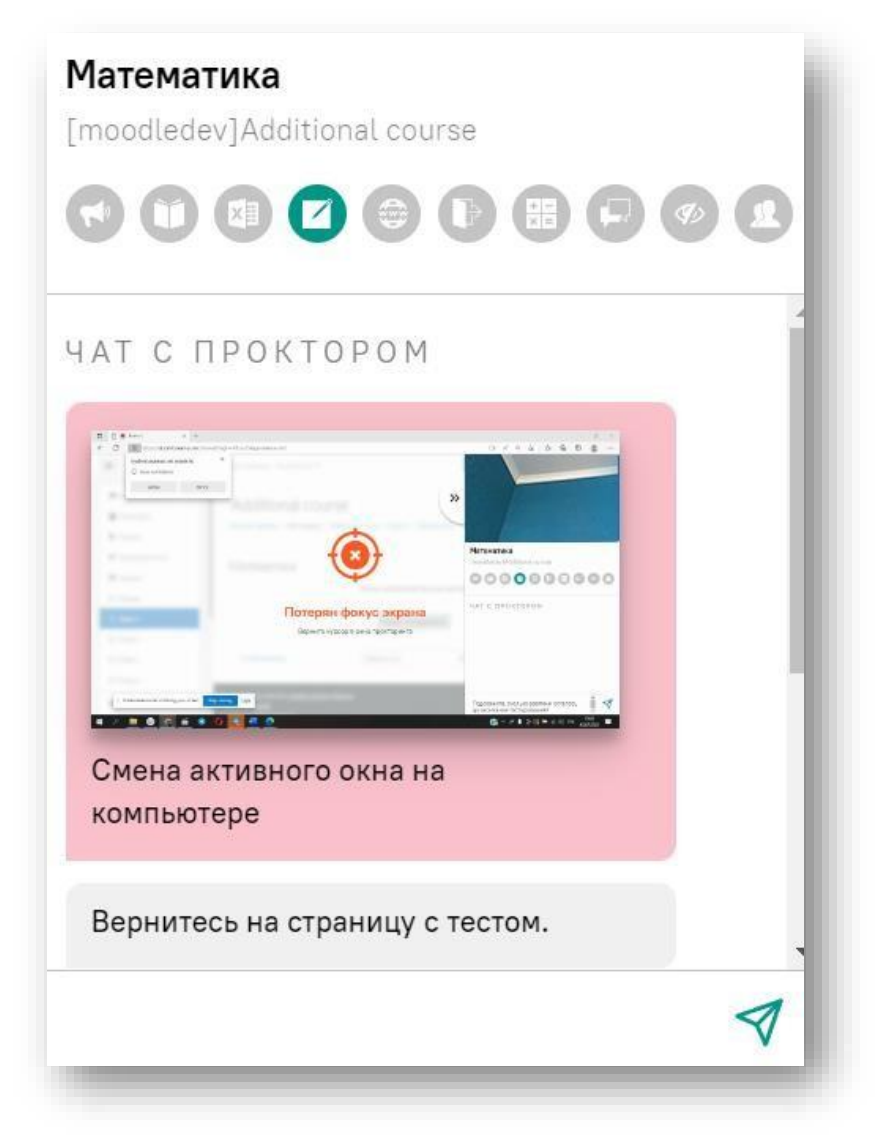

• В течении всего экзамена необходимо находиться в кадре.

#### ПРАВИЛЬНО

#### НЕПРАВИЛЬНО

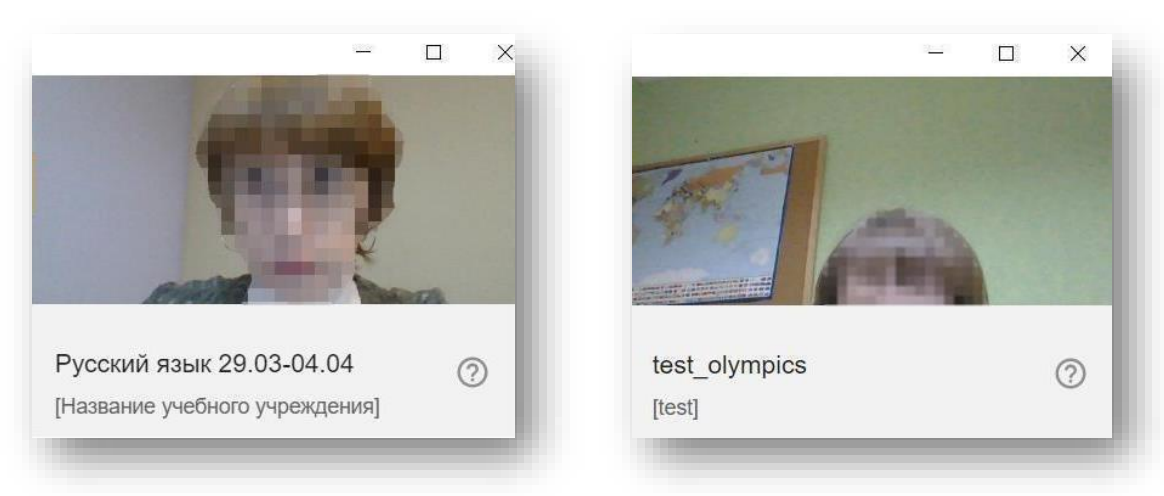

• В окне с тестом нажмите кнопку «Начать тестирование» и приступайте к работе.

• Обязательно обращайте внимание на таймер, отображающий время, оставшееся до конца экзамена:

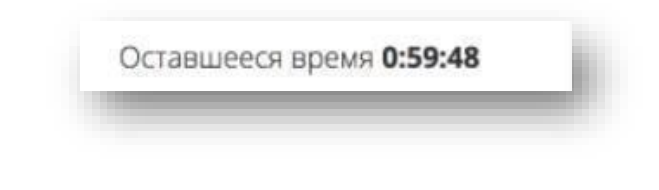

#### ЗАВЕРШЕНИЕ РАБОТЫ

• Если вы уверены в своих ответах и готовы отправить их на проверку, нажмите кнопку «Закончить попытку»

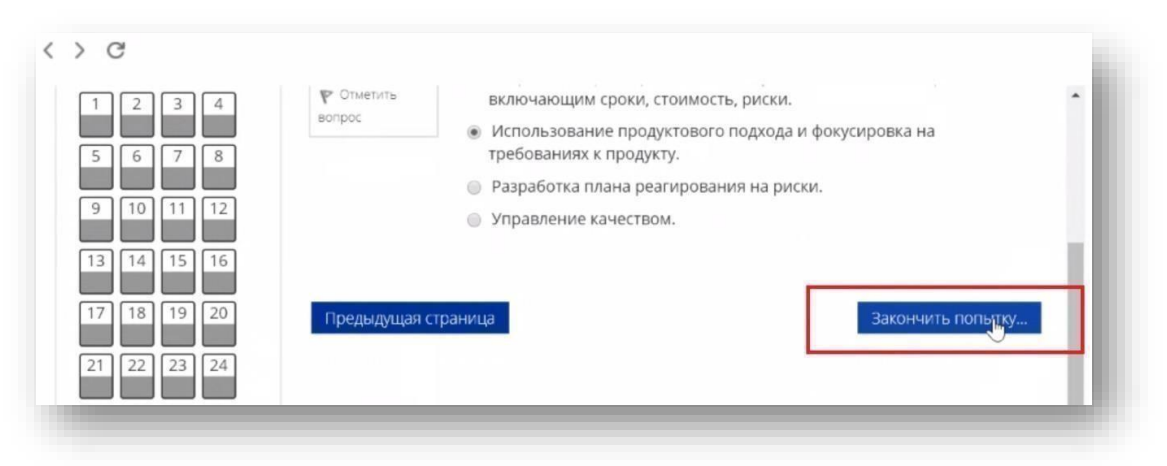

Примечание: название, положение и вид кнопки завершения тестирования в разных системах может быть разным!

• Закройте вкладку Examus

# СЛУЖБА ТЕХНИЧЕСКОЙ ПОДДЕРЖКИ EXAMUS

Если вы столкнулись с проблемой или у вас возникли вопросы, напишите на почту: <u>support@examus.com</u> или WhatsApp: +1 (650) 898-3337.

Служба поддержки работает ежедневно без выходных с 06:00 - 22:00 по Московскому времени.

Вы также можете найти решение на Портале технической поддержки: <a href="https://help.examus.net/ru-RU/support/solutions">https://help.examus.net/ru-RU/support/solutions</a>